#### 2022/3/12

## Basic Guidance for NAVI SONG ENTRY

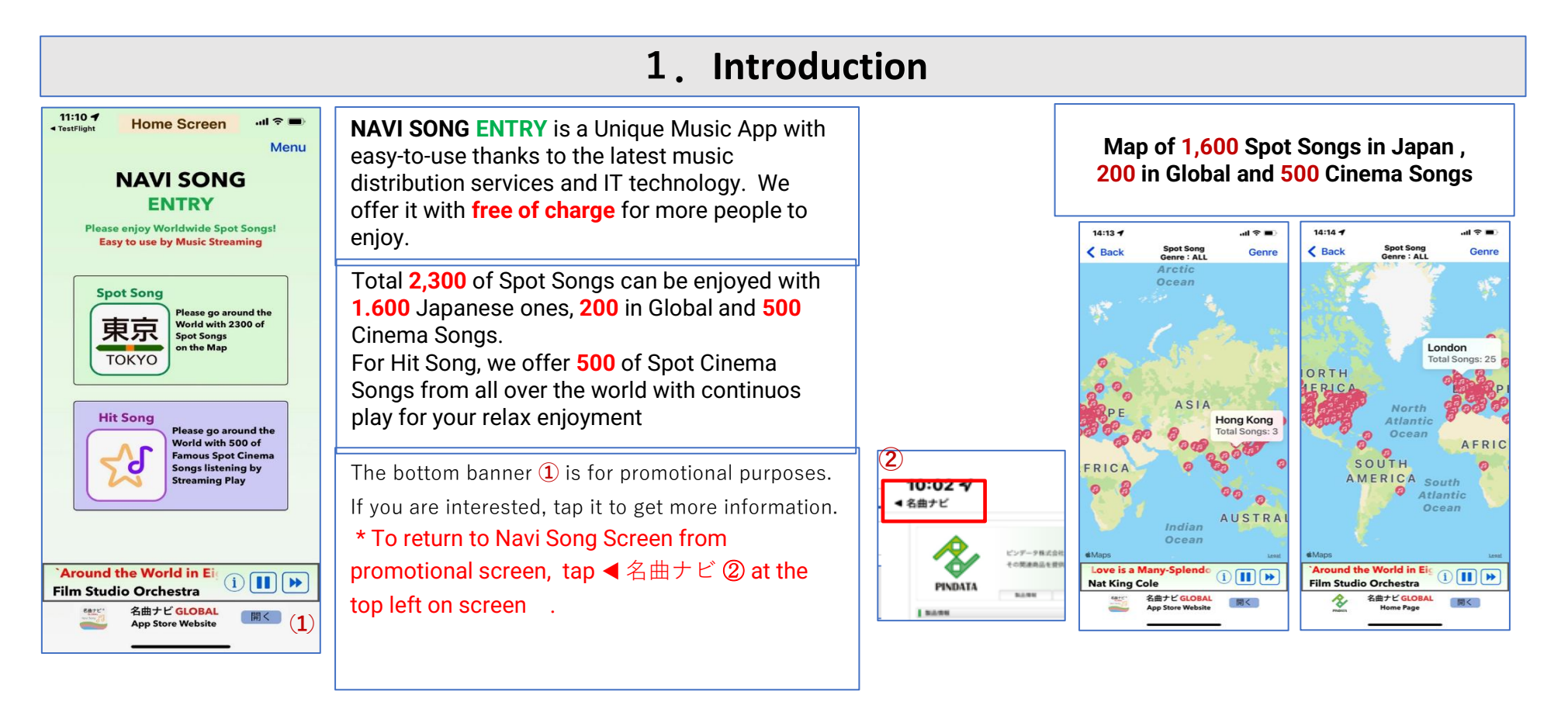

# 2. The Spot Songs (Map)

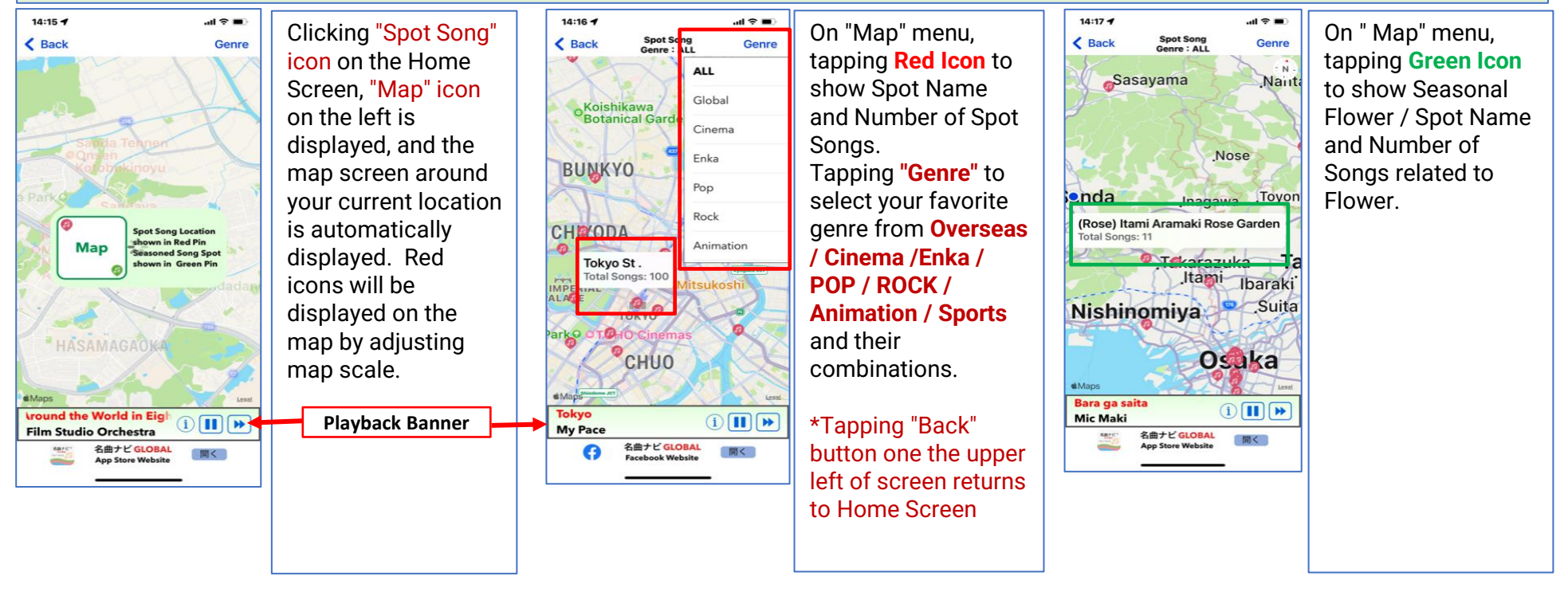

### 3. The Hit Song (Cinema Music by Places)

Clicking the "Hit Song" icon on the Home Screen, the "Spot Cinema Song " Icon is displayed on the left, and the Song List is

13:50 -

< Back

14:18 -...l 🕆 🔳 K Back `Kama æ Legend 417.3km to Kamata St. Ja Tetsudo 999`Theme CASE Godaigo , n to Tohno St. Ja 747.5km A Taxi Driver **Cinema Screen Orchestra** 4 762.8km to Kw

The List shows Information such as Song & Singer Name by the order of **Nearer Distance** from the current place to the **Registered Spot** of

| Play-Info Screen     |                                                              | Т       |
|----------------------|--------------------------------------------------------------|---------|
| 14:18 7              | (■ \$ In                                                     | C       |
| < 戻る                 | ++++                                                         | L       |
| Kamata<br>(「蒲田<br>(C | <mark>Koushin Kyoku`The</mark><br>]行進曲」テーマ曲)<br>OVER) Legend | C<br>"' |
| *Original Sin        | nger(BASE): Matsuzaka Ke                                     |         |
| *Lyricist :          | Horiuchi Keizou                                              | f       |
| *Composer :          | Rudolf Friml                                                 |         |
| Topics               |                                                              | 1       |

This screen shows Driginal Singer, Lyricist, and Composer as well as, **'Topics**" with following Information f available

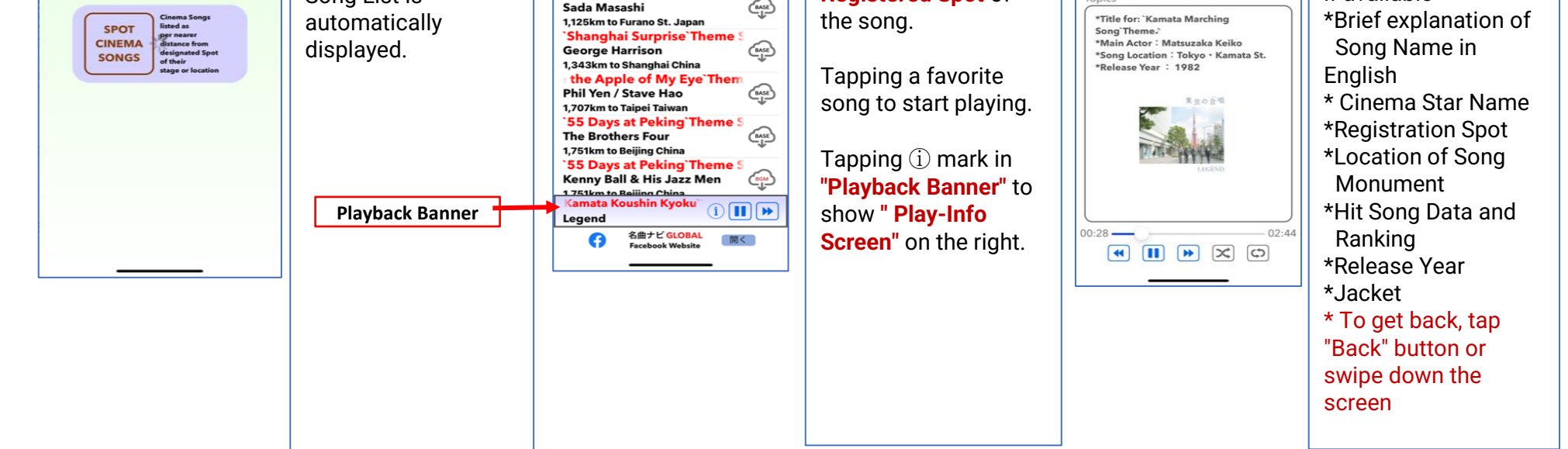

Pindata Company Limited

#### Brief Instruction Manual for NAVI SONG ENTRY 1. Home Screen and Initial Setting 2. The Spot Songs (Map) 1 \* Tap Navi Song Icon on Home Screen of iOS Device 1 \* Song under playing is displayed in "Playback Banner" ${f 1}$ **Playback Banner** (iPhone, iPad, iPod touch) > Tap (i) or the bar area to activate the "Play-Info Screen" (2) (Tips) **i** マイ・ペース > Tap $\blacktriangleright$ or ( ) to Play/ Stop How to get NAVI SONG ENTRY 1 App at first ----\* Tap "App Store" (2) Icon of your device > Tap **>** for next song selection **Play-Info Screen** 2 \* Tap "Search" as shown in "Red frame" 3 \* Input "Navi Song" in search bar as shown in \*Various song information and playback function settings is available "Green frame" (4) Tokvo \*Topics ③ shows the following Information (東京) \* Select NAVI SONG ENTRY in the detected list of Apps. My Pace **Registered Spots / Cinema Star Name / Song Monument /** Driginal Singer(BASE): Same as ab .yricist: Morita Mitsugi 見つける 提出ゲーム 高面質 ふよぶよ ラジオ (3) Composer : Maipe-Su Hit Song Data and Ranking / Release year /Jacket (It may require to scroll downward to see the whole. Also it may not あなたにおすすめ 33 ボケとる スマ木版 入手 be displayed due to data availability) \*Playback Function Buttons ④ for 1 Return from the left Cue / Play / Stop / Start / Random playback / Home Screen of Navi Song ENTRY. Repeat playback NAVI SONG Scrolling downward 1 might be necessary to see the whole NAVI SONG ENTRY \* To get back, tap "Back" button or swipe down the screen contents for some devices. 東京 FORMAN Places go around the World with 2000 of Spot Songr an the Map Alf you are in subscription or free trial of Apple Music, the 東京 device will automatically recognize the status, then the blue **3**. The Hit Song (Cinema Music by Places) guide **2** will disappear. Clicking the "Hit Song" icon on the Home Screen, the "Spot Cinema \*Main menu is "Spot Song by Map" and "Hit Song (Cinema **Song** " **Icon** 1 is displayed on the left, and the Song List is Music automatically displayed. 1) **II** (\* SPOT CINEMA SONGS SONGS CINEMA SONGS CINEMA CINEMA Film Studio Orchestra The bottom banner ③ is for promotional purposes. 名曲ナビ GLOBAL App Store Website 開く 10:02 ௭ If you are interested, tap it to get more information. ◀ 名曲ナビ \* To return to Navi Song Screen from promotional � one, tap < 名曲ナビ ④ at the top left on screen PINDATA 1.00 BARK. Cinema ↓ by Places 2. The Spot Songs (Map) Famous Global Cinema Theme Songs can be enjoyed with continuous streaming play. Total number 1 of the songs are shown in Top 13:49 1 all 🕆 🔳 Clicking "Spot Song" icon on the Home Screen, "From Map" icon ① on < Back \*Tapping "Back" button ${f 2}$ one the upper left of screen returns to the left is displayed, and the map screen around your current location **Home Screen** is automatically displayed. Red icons will be displayed on the map by 4 (Tips) adjusting map scale. 4 \* Theme Song is registered as Spot Song to reflect the Place of Theme 4 or Film Production (Tips)

\*Every Spot Song has a Latitude and Longitude of its registered point. \*If Name of song or singer is longer, all Name will be displayed by Streaming

- \* It shows the list of all Theme Songs in order of Nearer Distance from the current place to the Registered Spot of the song. \* If there are multiple Spot Songs at the same spot, the list is
- displayed in order of easy-to- read
- \* Some Songs offers Vocal and BGM variation

#### 4. Menu and General Setting

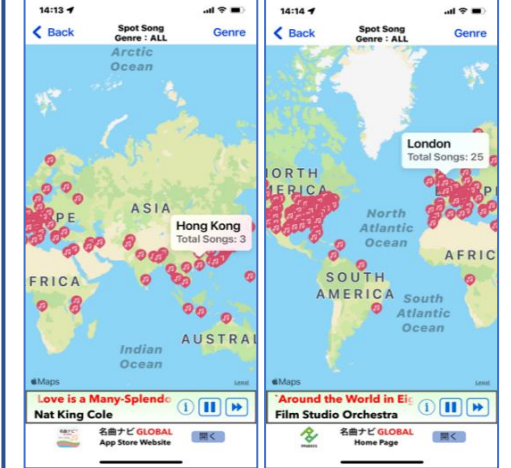

|| || ||

名曲ナビ GLOBAL App Store Website

14:16 🕇

< Back

BUNKYO

CHIMODA

My Pace

14:47 4

< Back

Tokyo St

My Pace Tokyo JUJU Tokyo Yashiki T

My Pace

sard.

名曲ナビ GLOBAL App Store サイト

(同く)

Tokyo St

TOKYO

CHUO

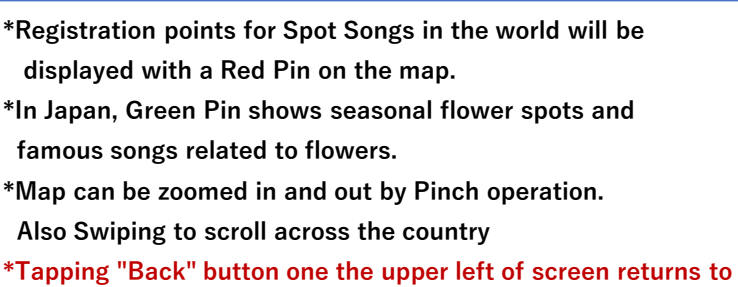

**Home Screen** 

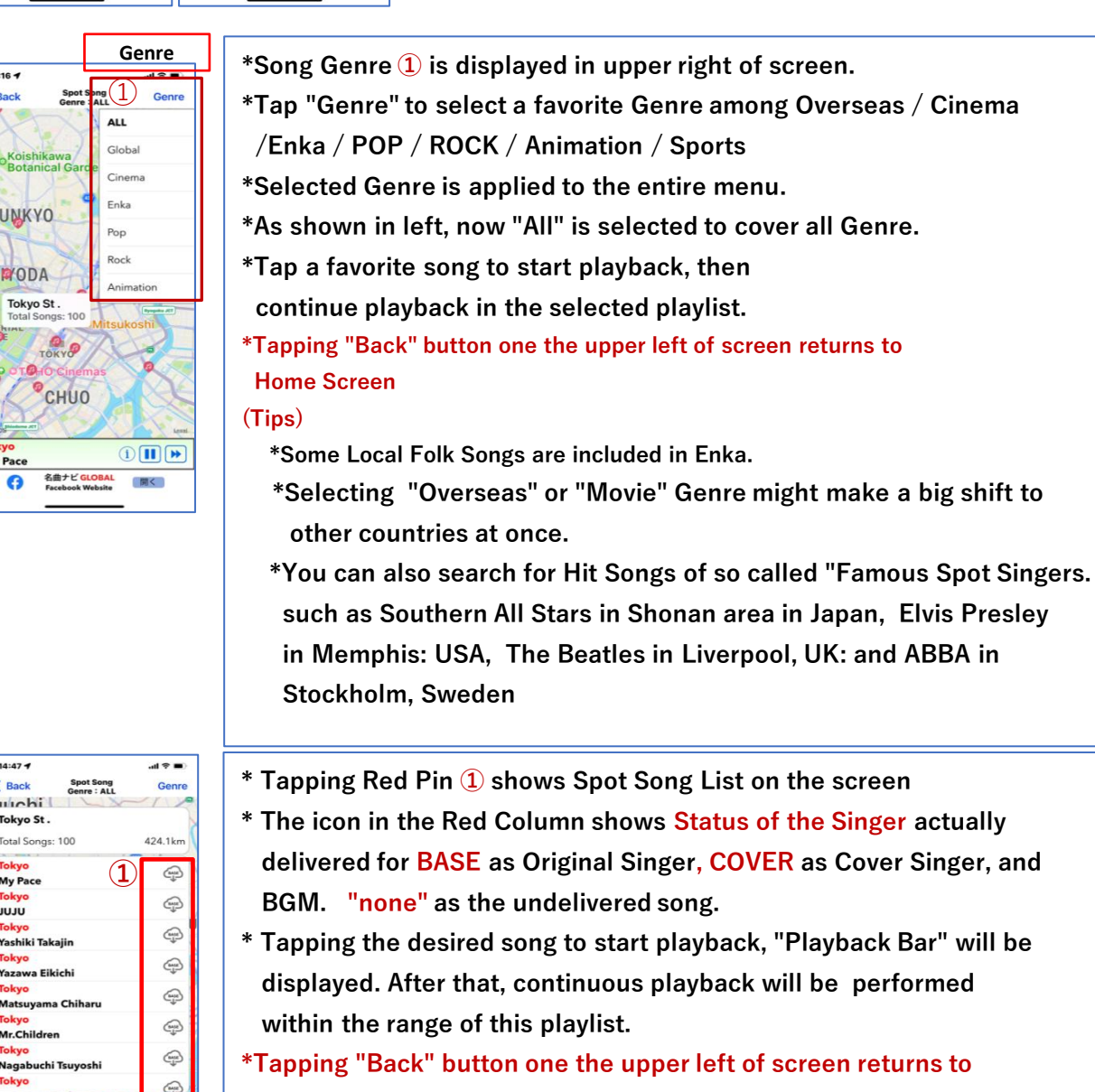

#### **Home Screen**

(Tips)

\*If there are multiple Spot Songs at the same spot, the list is displayed in order of easy-to-read

# Menu (1) 東 Famous Spot Ci Songs listening Streaming Play 名曲ナビ GLOBAL App Store Website

୍ 🎧

(**i**)

y Ball & His Jazz Men hin Kyoku

名曲ナビ GLOBAL Facebook Website 開く

#### Menu

- \* Tap "Menu" (1) at the top right of Home Screen to show useful information when using Navi Song
- \* Please scroll downward to find more menu such as Inquiry
- \* To delete "Menu", please tap the area other than "MENU"

#### <u>\* Music Distribution Service / Free Trial</u>

Music can be easily obtained through Apple Music latest Hi-Fi Music Distribution Streaming Services. It is extremely easy to use compared with the traditional import of songs via CDs.

- The music service for NAVI SONG is supported by Apple Music
- due to the higher coverage of famous songs and compatibility with iOS devices
- > If you are currently using Apple Music, you can use NAVI SONG immediately.
- > If not, click the URL below and proceed to "Details of Apple Music,
- 1-month Free Trial Registration".

#### https://www.apple.com/jp/apple-music/

\*Registration to Apple Music is required before operating NAVI SONG

 NAVI SONG is to confirm registration with Apple Music every time at starting up. Upon completing confirmation, a blue guidance display of "Distribution details ..." on the home screen disappears, then NAVI SONG is ready to operate.

く設定

名曲ナ

使用中のみ

"名曲ナビ"にアクセスを許

🚼 メディアとApple Music

1 モバイルデータ通信

🗾 位置情報

🌅 Siriと検索

· It does not support Downloaded Songs or Library Songs imported from CDs.

#### \* Basic Settings for Navi Song

- > Tap iPhone "Settings"
- > Scroll to the downward
- > Tap "Navi Song" icon
- > Check all setting as Right screen

#### \* Exit / Restart for the App

If the error message does not disappear or if it freezes and does not work, please terminate forcibly the App as follows, and click the App Icon again to restart it.

#### In case of iPhone6,7,8

\*Push twice quickly the home button at the screen bottom > Running screens are displayed in a list > Swipe up Navi Song Screen to delete

#### In case od iPhone and beyond

- \*Swipe the home screen from bottom to top halfway > Running screens are displayed in a list > Swipe up Navi Song Screen to delete
- The operation of iPad and iPod touch is almost

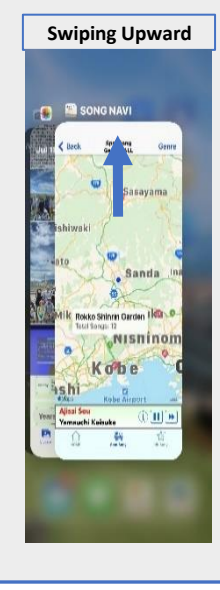